Thank you for purchasing our product. Please read this User's Manual before using the product. Change without Notice

## <u>4 Channel Digital Video Recorder</u> User's Manual

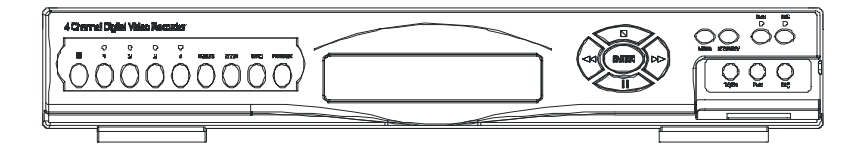

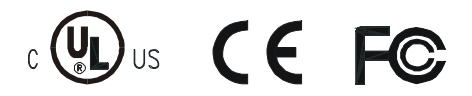

#### **Safety Precautions**

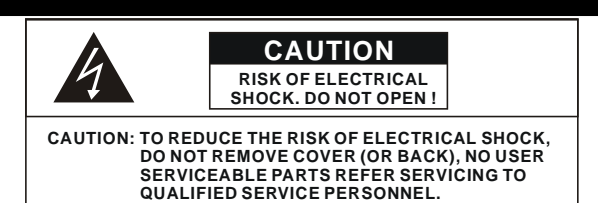

This label may appear on the bottom of the unit due to space limitations.

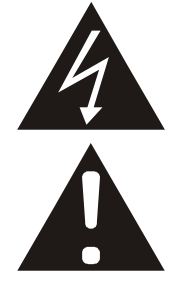

The lightning flash with arrowhead symbol, within an equilateral triangle, is intended to alert the user to the presence of insulated dangerous Voltage within the product's enclosure that may be sufficient magnitude to constitute risk of electrical shock to persons.

The exclamation point within an equilateral triangle is intended to alert the user to the presence of important operation and maintenance (servicing) instructions in the literature accompanying the appliance.

WARNING: TO PREVENT FIRE OR SHOCK HAZARD, DO NOT EXPOSE UNITS NOT SPECIFICALLY DESIGNED FOR OUTDOOR USE TO RAIN OR MOISTURE.

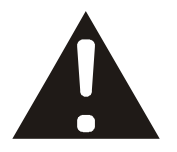

Attention: installation should be performed by qualified service Personnel only in accordance with the National Electrical Code or applicable local codes.

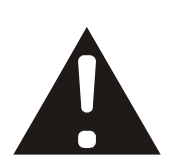

Power Disconnect. Units with or without ON-OFF switches have power supplied to the unit whenever the power cord is inserted into the power source; however, the unit is operational only when the ON-OFF switch is the ON position. The power cord is the main power disconnect for all unites.

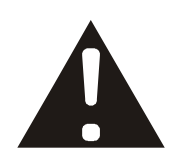

"CAUTION: Danger of explosion if battery is incorrectly replaced. Replace only with the same or equivalent type recommended by the manufacturer. Dispose of used batteries according to the manufacturer's instruction."

Warranty and Service During the warranty period (one year for Hard Disk), we will repair or replace the hard disk free of charge.

Be sure to have the model number, serial number and vendor stick on hard disk for service representative.

## **Content Table**

| Safety Precautions                            | 2   |
|-----------------------------------------------|-----|
| Content Table                                 | 3   |
| 1. Hardware                                   | 4   |
| 2. Unit Description of Front Panel            | 5   |
| 3. Unit Description of Rear Panel             | .6  |
| 4. Configuration                              | 7   |
| 5. Installation                               | 8   |
| 1. Procedure                                  | .9  |
| 2. Record                                     | 10  |
| 3. Playback                                   | 12  |
| 6. System Setup                               | .14 |
| 1. Log-in                                     | 14  |
| 2. Basic Operation                            | 15  |
| 7. HDD BAY                                    | 27  |
| 1. HDD Extension                              | 27  |
| 2. HDD BAY                                    | 27  |
| 8. Specifications                             | 28  |
| 9. Manual for Remote Viewer Software (TCP/IP) | .29 |
| 10. Configuration Chart                       | .33 |
| -                                             |     |

## 1. Hardware

- 1 **DVR Machine** 
  - X X X X X X X Power Core (Power core type depends on your order)
- 1 1 1 8 4

- Adaptor User Manual Screw (Without Hard Disk) Screw (Within one Hard Disk)

## 2. Unit Description of Front Panel

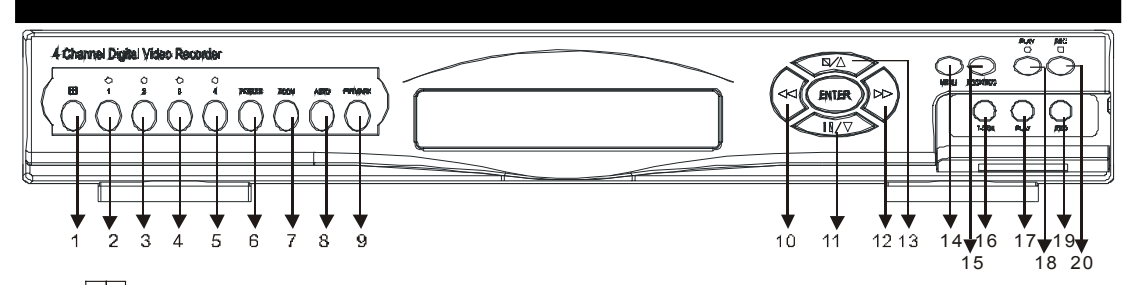

- **1.**  $\Box$  : 4 quarterly split screen mode button
- 2. CHANNEL 1 : Channel 1 full screen button
- 3. CHANNEL 2 : Channel 2 full screen button
- 4. CHANNEL 3 : Channel 3 full screen button
- 5. CHANNEL 4 : Channel 4 full screen button
- 6. FREEZE : Picture freeze mode button
- 7. **ZOOM** : Picture zoom in mode button
- 8. AUTO : Auto sequence mode.
- 9. **PIP** : Picture in picture mode button
- 10. REW : Reverse button
- 11. STEP/DOWN : Playback pause/Direction button down
- 12. FF : Forward button
- 13. STOP/UP : Press this button to stop playback/ Direction button up
- 14. MENU BUTTON : Press this button to display the menu setup
- 15. LOCK/ESC : Press this button to Lock function
- 16. T-SRH : Press this button to playback time search
- 17. PLAY BUTTON : Press this button to playback
- 18. DIRECTION BUTTON : Reverse playback
- 19. REC BUTTON : Press this button to record image
- 20. DIRECTION BUTTON : Forward playback.

#### 3. Unit Description of Rear Panel

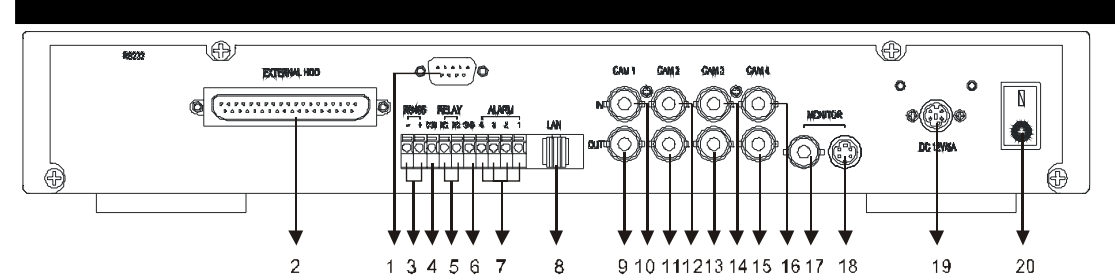

1. RS-232 IN :

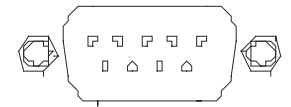

2. EXTERNAL HDD : External IDE HDD box connector

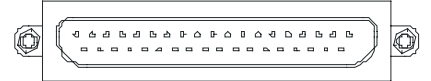

- 3. RS-485 : RS485 Connector + / -
- 4. COM
- 5. RELAY : Sensor. Relay output.
- 6. GND
- 7. ALARM : Alarm I/O input
- 8. LAN : Network connector
- 9. CAMERA OUTPUT : CAMERA 1 video image output
- **10.** CAMERA INPUT : CAMERA 1 video image input
- 11. CAMERA OUTPUT : CAMERA 2 video image output
- 12. CAMERA INPUT : CAMERA 2 video image input
- **13.** CAMERA OUTPUT : CAMERA 3 video image output
- 14. CAMERA INPUT : CAMERA 3 video image input
- 15. CAMERA OUTPUT : CAMERA 4 video image output
- **16. CAMERA INPUT** : CAMERA 4 video image input
- 17. MONITOR BNC : Monitor video BNC connector
- 18. MONITOR S-VIDEO : Monitor S-VIDEO connector
- 19. DC 12V / 5A : Power input
- 20. POWER : Power switcher on/off

NOTICE : When connecting with other applications, be sure to turn off the system.

## 4. Configuration

## 1. System Architecture

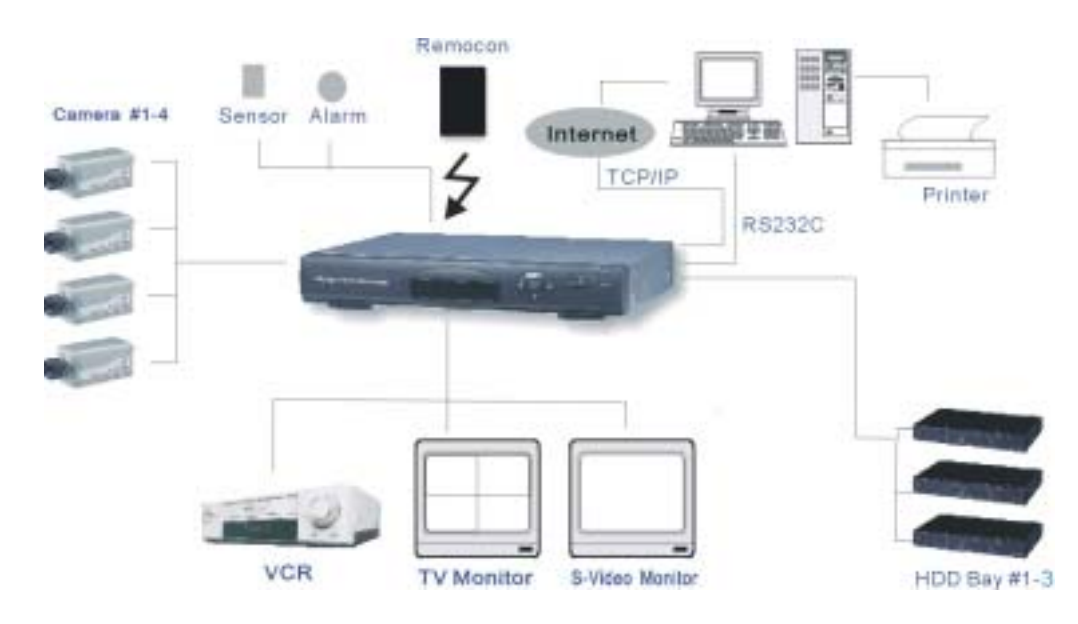

## Notice. RS-232C (This item port is for R&D testing)

| PIN No. | Definition |
|---------|------------|
| 1       | DCD        |
| 2       | RXD        |
| 3       | TxD        |
| 4       | DTR        |
| 5       | GND        |
| 6       | DSR        |
| 7       | RTS        |
| 8       | CTS        |
| 9       | NC         |
|         |            |

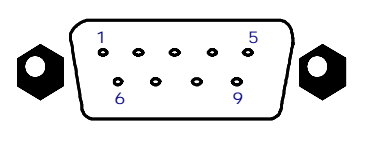

RS-232C

#### 5. Installation

1. Procedure

#### 1) Camera Connection

Method)

Connect the camera to the CAMERA INPUT on the Rear Panel of the system.

Connect the monitor to the MONITOR OUT on

Connect S-VIDEO Monitor to MONITOR OUT (S-VHS) on the Rear Panel of the system.

the Rear Panel of the system

3) Monitor (S-VHS) Connection

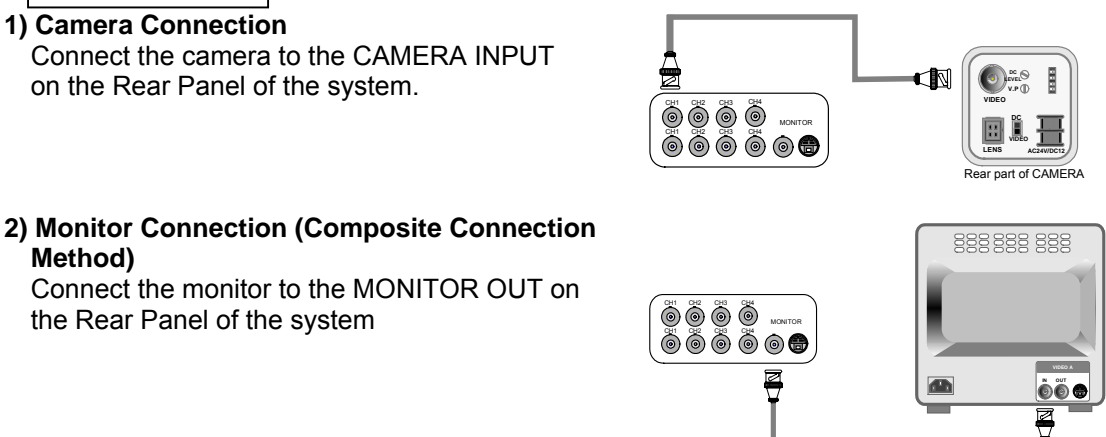

# 0000 ÖÖÖÖOO 006

4) Sensor Connection Connect the Sensor to the SENSOR INPUT/ OUTPUT on the Rear Panel of the system

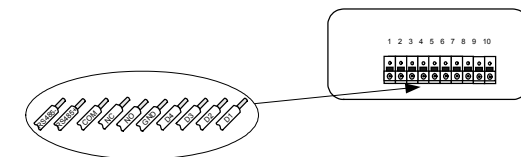

Terminal block

| Pin 1 | RS485 -          |
|-------|------------------|
| Pin 2 | RS485 +          |
| Pin 3 | COM              |
| Pin 4 | NC(Normal Close) |
|       |                  |

NO(Normal Open) Pin 5

Pin 6 GND Pin 7 Alarm 1 Pin 8 Alarm 2 Pin 9 Alarm 3 Pin 10 Alarm 4

Relay output : COM+NC, COM+NO OR COM+NC+NO

Alarm input : Short-circuit between Alarm1, Alarm2, Alarm3 or Alarm4 and GND is recognized as alarm.

NOTICE: Sensor input is RECOGNIZED as LOW when alarm signal is on a level with GND, and it is recognized as HIGH when alarm signal is FLOATING or 5V. Following is internal circuit.

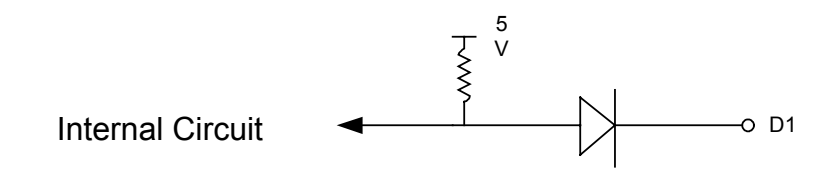

Thus, there is a danger of damage, when the sensor input goes to a Negative level or voltage higher than 5V.

#### 5) Network Connection

DVR connects to LAN

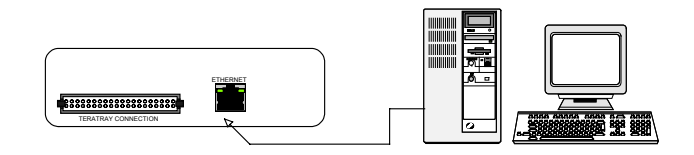

To view video image on the computer through internet with DVR view software.

#### 6) HDD connection

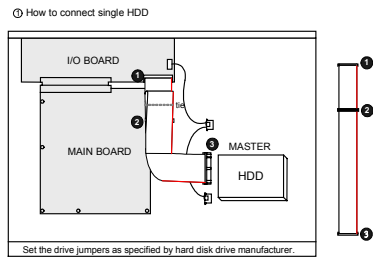

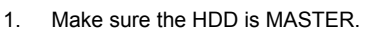

- 2. Make sure the cable connector is correct.
- 3. MASTER set up, please check the HDD panel.

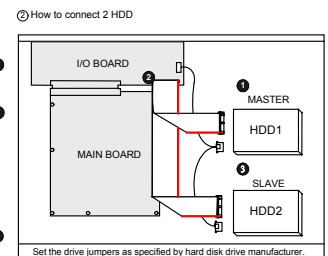

- Make sure the HDD is MASTER and SLAVE.
- 2. Make sure the cable connector is correct.
- MASTER and SLAVE set up, please check the HDD panel.

#### 7) Power Connection

Connect the power to the POWER CONNECTION on the Rear Panel of the system, and turn on the switch.

#### 8) Turn on the POWER.

Make sure the adaptor is 12V/5A.

#### 9) Detail setup in SYSTEM SETUP

For detail setup, refer to the instruction of SYSTEM SETUP.

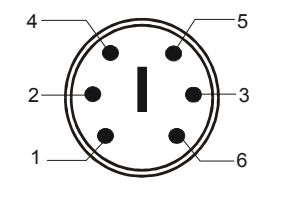

- 1. +12VDC 2. +12VDC
- 2. +12VDC 3. +12VDC
- 4. RTN
- 5. RTN
- 6. RTN

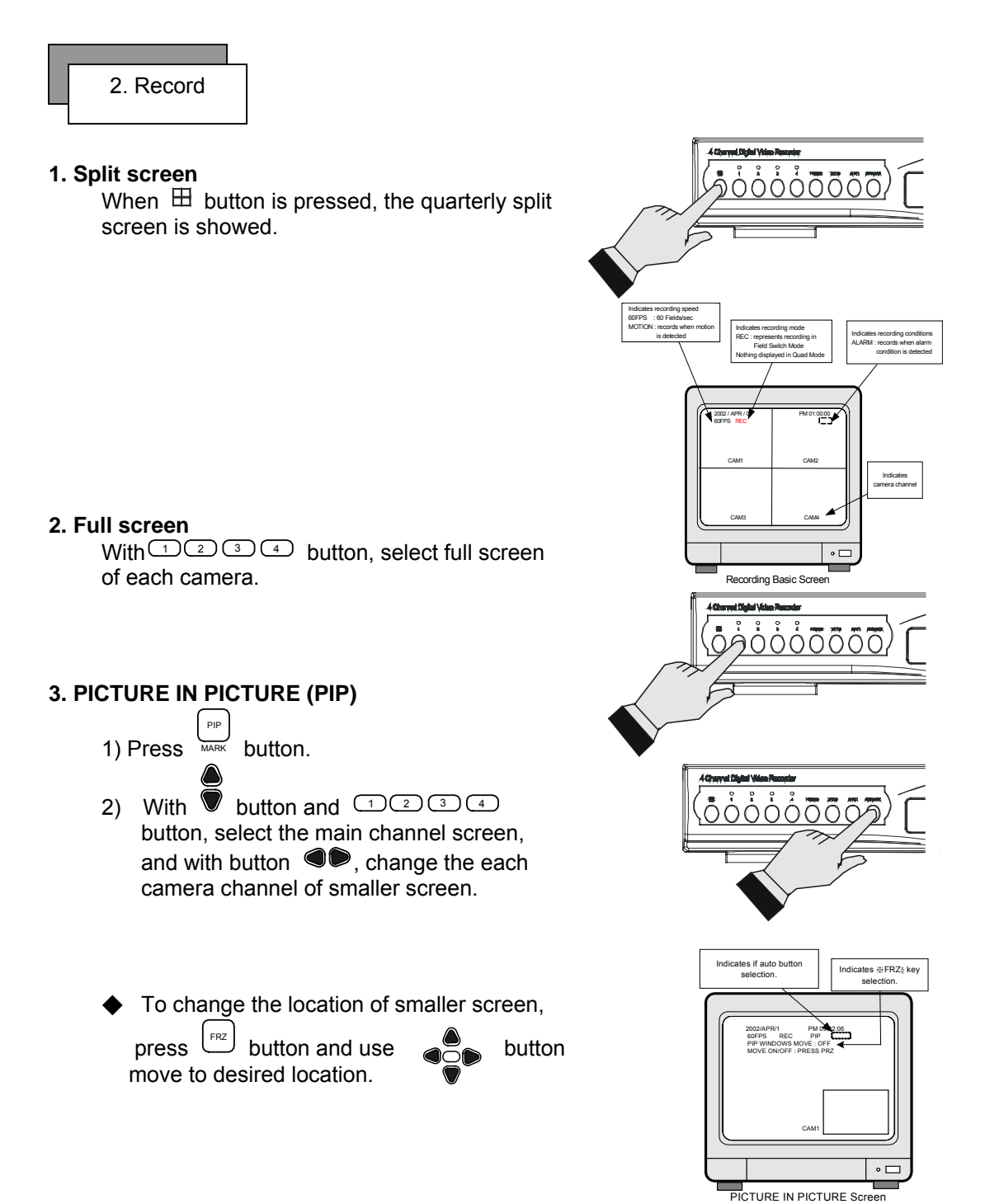

#### 4. FREZZE

FRZ button 1) Live full screen pauses when is pressed.

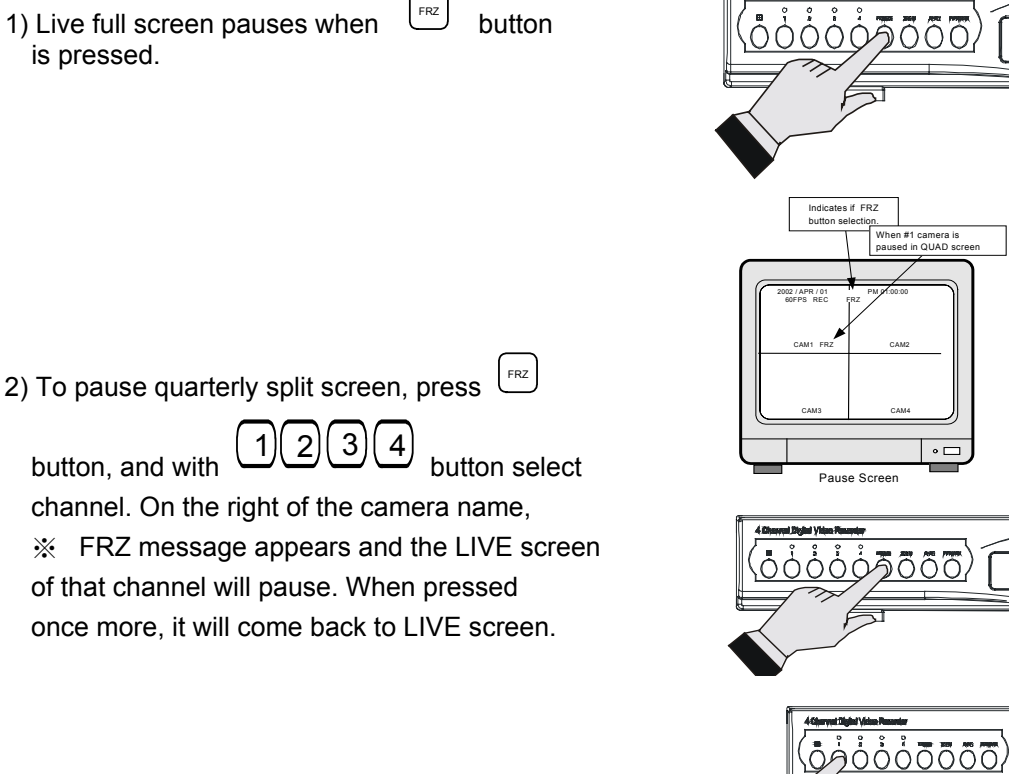

## 5. Zoom in mode. (Display Enlargement.)

Go to full screen mode with numeric buttons, then press ZOOM button to display screen Enlargement.

Use button to move position.

#### 6. Auto mode

Press AUTO button begins to screen auto sequence.

#### 7. Sensor Recording

See the recording setup page

#### 8. Scheduled Recording

See the recording setup page

#### 9. Recording by MOTION DETECTION

See the recording setup page

#### 10. Lock key function

Press lock key to lock record/play function.

Only 🖽, numeric, freeze, auto, pip, and

zoom buttons could work.

Press lock key again to enter the login-in window. Enter admin or user password to unlock.

#### 11. NOTICE

- Recording is stopped during SYSTEM SETUP.
- 2) Recording is stopped during playback, or search in playback mode.
- 3) Recording is not possible if no camera is connected.
- 4) All recording set up , please see the recording setup page

## 3. Playback

#### 1. Playback setup

1) Press PLAY button to begin playback backward.

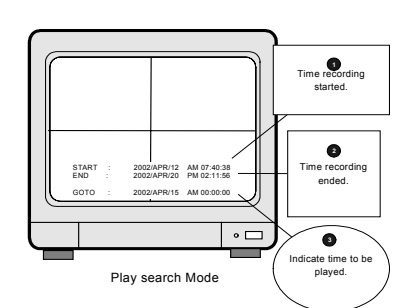

#### 2. Press T-SRH button

START display the recording start time.
 END display the recording end time.

3. The GO TO setup: use 🔍 button to choose

the begin date and time, press ♥ button to change value, then press ENTER to playback forward.

NOTICE : During playback or setting GO TO time, recording is stopped

**NOTICE** : When value that is out of the range of start time and end time is entered, it starts from START time

**NOTICE** : When value is in the range of START and END, but there is no recorded pictures at the set time, it moves to the closest time of the recorded pictures. **NOTICE** : Can not change the channel on pause mode.

#### 3. Pausing and single frame advanced

1) During playback, press PAUSE button to pause.

- Press ◀► button on the right-top of DVR front panel to advance single frame forward/backward.
- 3) Press pause button again to play image.

#### 4. Playback Speed Setup

1) During playback

Use ◀▶ button to move forward (FF) or back ward (REW).

- 2) Speed type
  - NTSC: 1x,2x,4x,8x,16x,32x,60x 1/2x,1/4x,1/8x,1/16x,1/32x,1/60x PAL: 1x,2x,5x,10x,15x,25x,50x 1/2x,1/5x,1/10x,1/15x,1/25x,1/50x

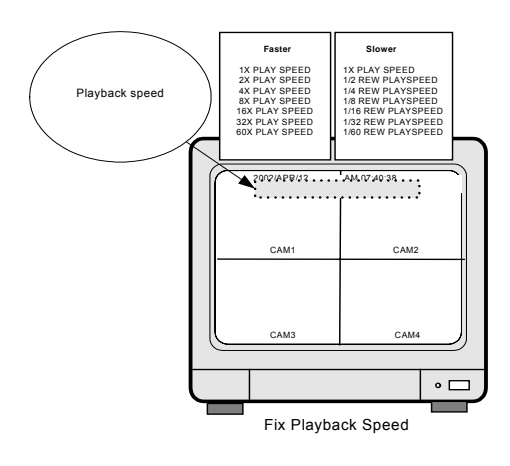

3) Press ◄► button on the right-top of DVR front panel to return 1x speed.

We recommend you to install 7200rpm EIDE hard disk drive.

5400rpm EIDE hard disk drive is not good enough to retrieve recorded data in high speed and slow speed playback mode. During playback at 60x speed, blue screen comes into view instantaneously once in a while and you could not see some pictures at that moment even though all they were recorded correctly, due to limitation in speed of reading data on a hard drive, and it is not a critical error in operation of DVR unit. To see pictures you could not see, just go back for same seconds and replay at a little lower speed than before.

#### 5. MARK IMAGE (Internal backup) SETUP

During Playback, press button and choose pictures using button to protect selected pictures. Then press MARK button again to finish. Refer to SYSTEM SETUP : MARK IMAGE SETUP for details.

Notice: Mark image will not be deleted when hard disk is full or hard disk format.

#### 6. Zoom in mode. (Display Enlargement.)

Go to full screen mode with numeric buttons, then press ZOOM button to display screen

Enlargement. Use button to move position.

#### 7. Lock key function

Press lock key to lock record/play function. Only  $\square$ , numeric, freeze, auto, pip, and zoom buttons could work.

Press lock key again to enter the login-in window. Enter admin or user password to unlock.

## 6. System Setup

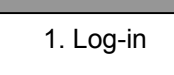

- 1) Press MENU button to enter the system menu after starting the system.
- 2) LOGIN DVR SYSTEM window appears as shown on the right.
  - 1. Enter password.
  - 2. Confirm or exit
- 3) Use up and down button to enter password that has 0 to 9 numbers.
- 4) Use the left and right button to change the position.
- 5) And press the enter key to check the password.
- 6) Press ESC button to quit.

#### NOTICE:

When logged into USER mode, only DISPLAY SETUP and TIME-DATE SETUP is possible.

- 7) Remote controller can be direct use the number button to enter
  - If password entered matches previously set number, ※ADMIN GRADE LOGIN OK§ message appears.
    - ♦If password entered does not match previously set number ※CURENT PW INPUT ERROR§ message appears.
    - Factory default password is as below. The system is equipped with two passwords.

ADMIN (Administrator) : %1§ USER : %2§

Administrator password is "1" User password is "2"

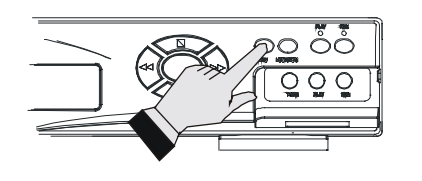

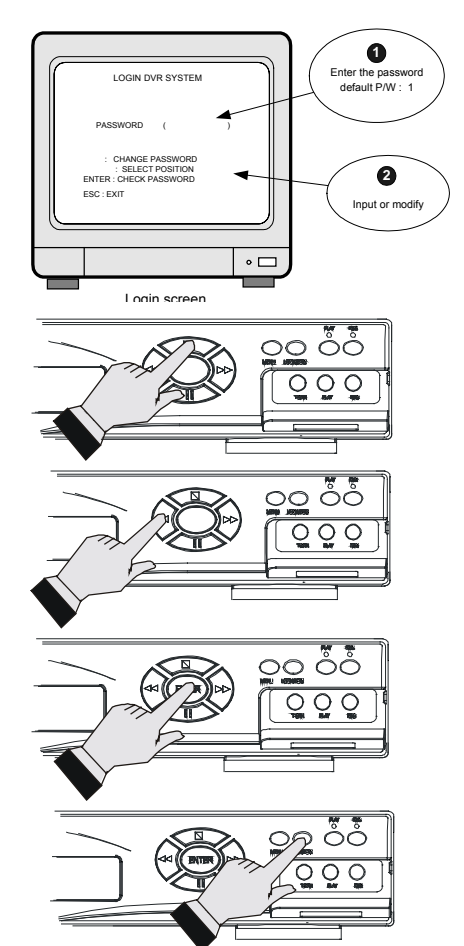

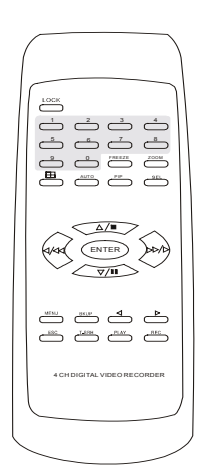

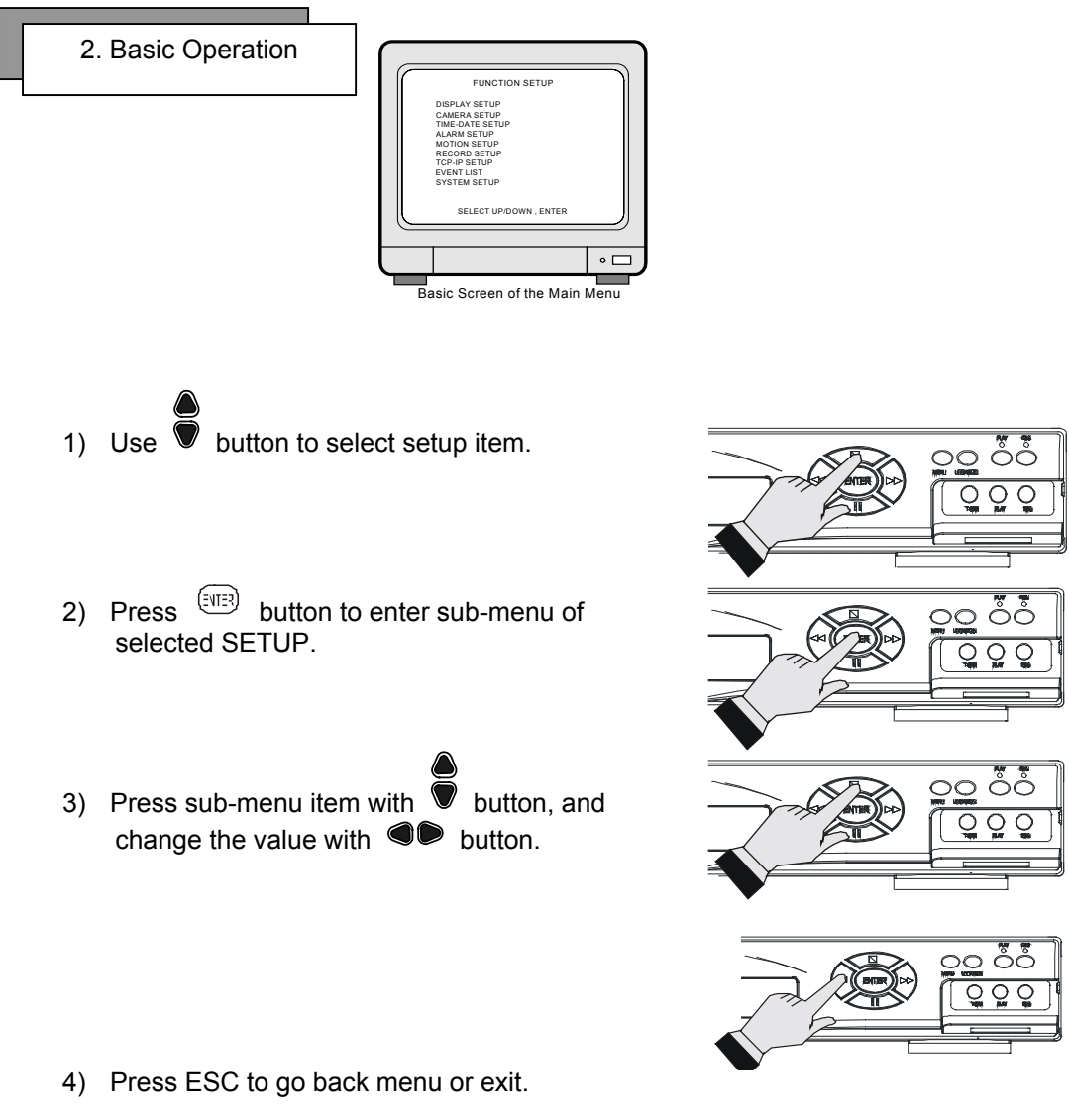

♦We recommend users to set FACTORY DEFAULT in the first operation.

#### **1. DISPLAY SETUP**

This is about the contents displayed on the display screen.

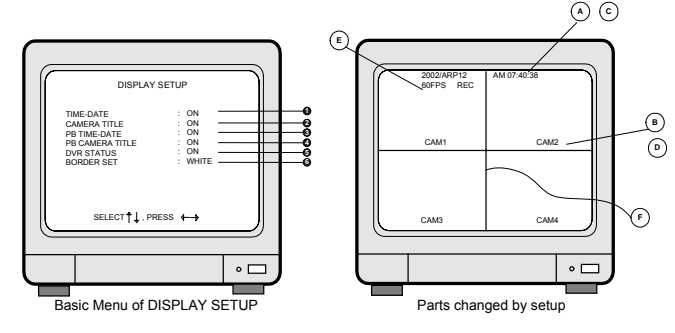

- 1 TIME/DATE : (A) Date and time is indicated on LIVE screen.
- **2** CAMERA TITLE : Camera TITLE <sup>(B)</sup> is indicated on LIVE screen.
- **3** PB TIME/DATE : On Playback screen, **C** Date and Time is indicated.
- PB CAMERA TITLE : Camera TITLE  $^{(D)}$  is indicated on the Replay SCREEN.
- **5** DVR STATUS :  $^{\textcircled{E}}$  indicates DVR condition, such as REC/REPLAY.

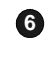

**6** BORDER SET : Changes the color of the border **F** - WHITE/ BLACK

#### 2. CAMERA SETUP

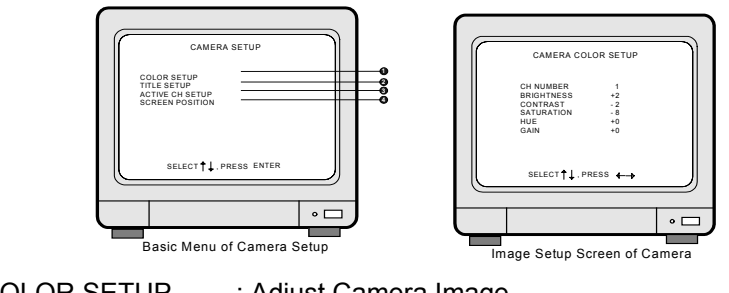

| U | COLOR SETUP | : Adjust Camera Image       |            |
|---|-------------|-----------------------------|------------|
|   | CH NUMBER   | : Select camera             |            |
|   | BRIGHTNESS  | : Adjust screen brightness  | (-31~ +32) |
|   | CONTRAST    | : Adjust color contrast     | (-31~ +32) |
|   | SATURATION  | : Adjust color saturation   | (-20~ +32) |
|   | HUE         | : Adjust color hue          | (-31~ +32) |
|   | GAIN        | : Adjust image signal level | (-31~ +32) |

Right adjustment of each element in COLOR setup will increase picture quarterly displayed. We recommend you to adjust each element of COLOR SETUP for cameras and monitor to be connected to the DVR unit.

**2** TITLE SETUP : Input TITLE of each camera. 8 characters can be input.

button to select CHANNEL 1) Use and press EVER button to entry channel content

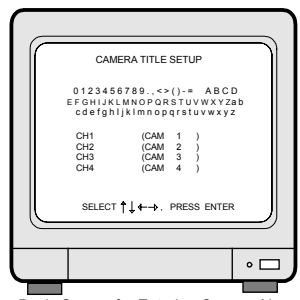

Basic Screen for Entering Camera Name

2) Use I button to move to item to

be changed and use 🛡 button to change the letters.

When modification is finished, press ESC button to come back to the MAIN MENU.

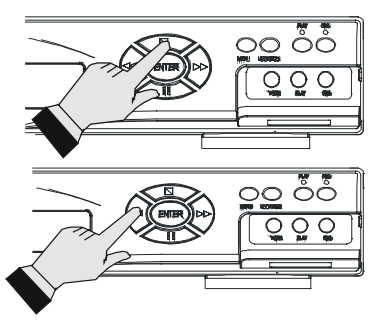

## ACTIVE CH SETUP :

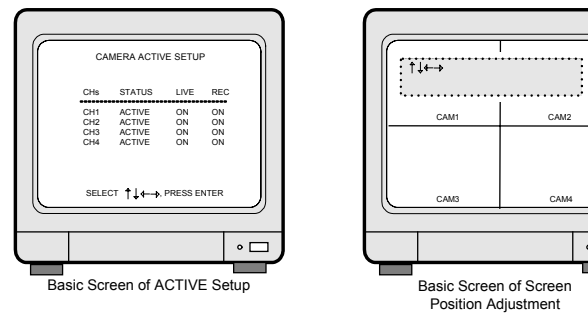

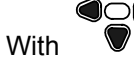

button, move to item to be

changed, and press <sup>(NE)</sup> button to select ON/OFF.

- STATUS: In normal cable condition it is indicated as ACTIVE, and when the cable is disconnected or has problems, it is indicated as LOSS.
- 2. LIVE : Decides whether to show LIVE screen image or not.
- 3. REC : Decides whether to record relevant channel or not.

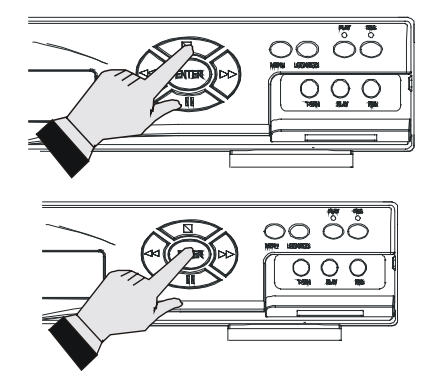

SCREEN POSITION SETUP

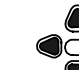

Use button to move the full screen according to the users needs.

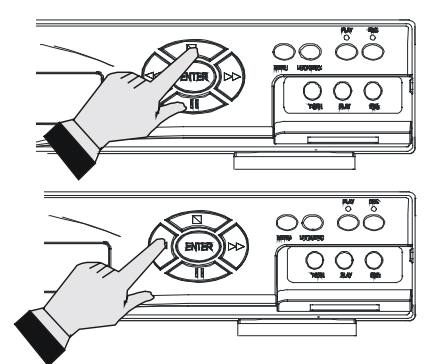

#### 3. TIME-DATE SETUP

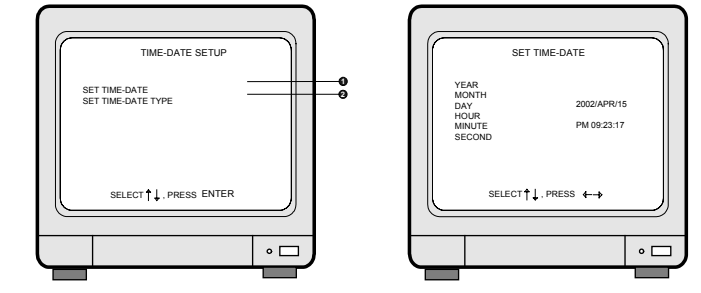

**1**SET TIME-DATE : Can set year/month/day/hour/minute/second.

Use button to assign Year/Month/Day/ Hour/Minute/Second and use button to change the value.

**2**SET the notation of TIME/DATE :

- 1. HOUR DISPLAY : Changes to AM/PM or 24hour time indication
- DATE DISPLAY : Converts into YYYY/ MM/DD, MM/DD/YYYY, DD/MM/YYYY
- 3. MONTH DISPLAY : MONTH Indication is changed to English or Numeric

ALARM SETUP : Matches the polarity

NC : Normal Closed. When an event happens, Contact is opened.

NO : Normal Open. When an event happens, Contact is closed. ALARM DURATION : Duration of

recording, when an ALARM is

activated. 10,20,30,40,50(sec),

of sensors externally installed.

OFF : Not in use.

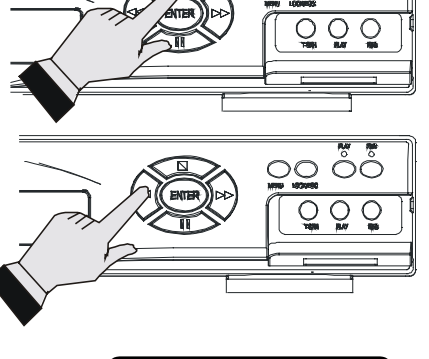

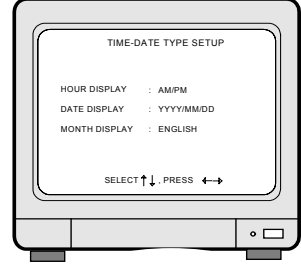

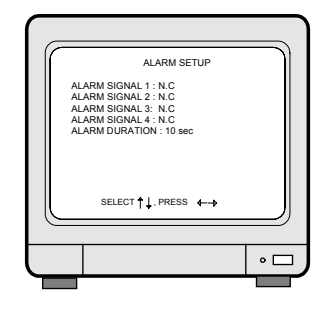

ALARM POP-UP : When an alarm is activated, display screen is switch to full screen of image from relevant channel, and a color of camera number is changed to red. If an alarm is activated from 2 channels, display screen is changed to quarterly split screen (Quad screen), and a color of camera number of relevant channel is change to red.

#### **5. MOTION SETUP**

4. ALARM SETUP

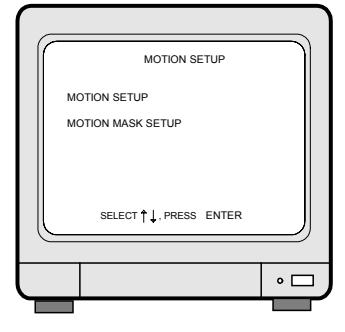

1,3,5(min)

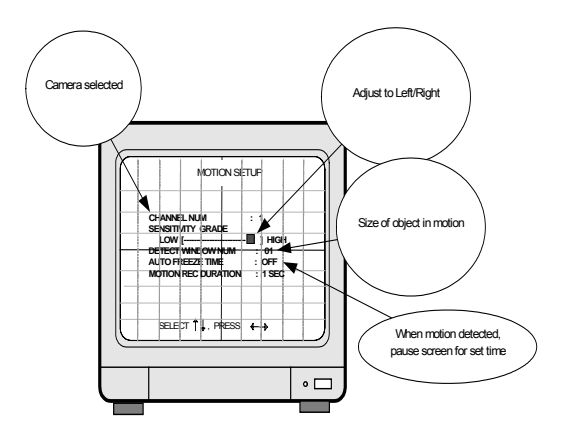

18

MOTION SETUP :

CHANNEL NUM : Selected camera number

SENSITIVITY : Adjusts motion Detection Sensitivity.

DETECT WINDOW NUM : Detects moving objects bigger than DETECT

WINDOW NUM. Can choose from 1 to 20. If

DETECT WINDOW NUM value is 5, motion detections is activated only in case 5 cells are simultaneously detected.

AUTO FREEZE TIME : When MOTION is detected, the screen freezes

for set time automatically. Not to use this functionality, choose OFF [DEFAULT].Setup Time : 1,2,3,5,10,15 SEC

MOTION REC DURATION : Sets duration of recording when a motion is detected. Set value from 1 sec to 3 minutes according to frequency of motion, and factory default value is 1 sec.(1,2,3,5,10,30 sec/1,3 min)

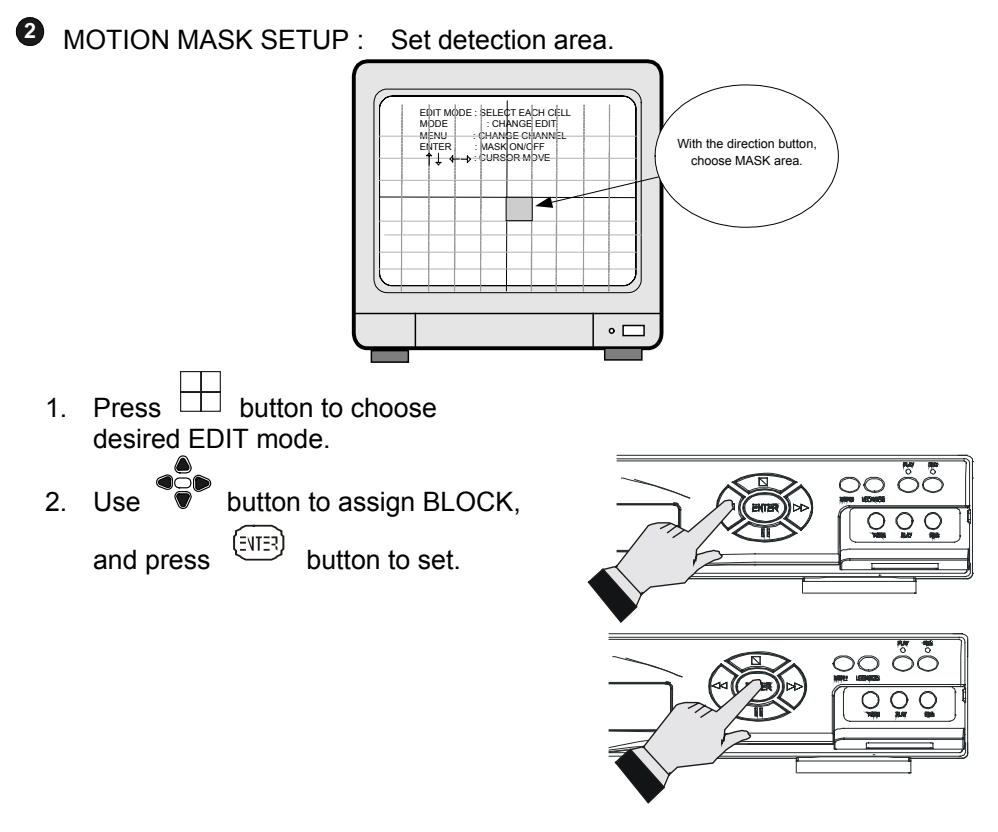

3. MASK area in green color is detection area, and the rest is no detection area.

4. Detected area is indicated in Green, and not detected area is indicated as colorless.

- 5. With MENU button, select channel (1,2,3,4,quad) to set for each camera. Setup is possible only on the Full screen.
  - ► SELECT VER LINE : Select all in a vertical line.
  - ► CLEAR VER LINE : Clear all in a vertical line.
  - ► SELECT HOR LINE : Select all in a horizontal line. : Clear all in a horizontal line.
  - ► CLEAR HOR LINE
  - ► SELECT BLOCK
  - ► CLEAR BLOCK ► SELECT ALL CELLS
  - ► CLEAR ALL CELLS
- : Select by BLOCK. : Clear the BLOCK. \_ : Select all. : Clear all. (EVIER) When button is pressed, [START] is displayed. Then select blocks using button. And press (EVIER) button to set.

## 6. RECORD SETUP

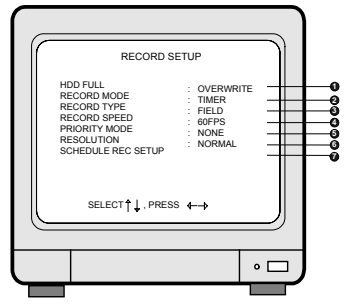

1 HDD FULL : Select OVERWRITE or STOP RECORD. If OVERWRITE is selected, it delete previous contents on HDD to overwrite when HDD is full.

#### 2 **RECORD MODE**

- TIMER : Records by schedule.
- [2] TIMER+ALARM : Records by schedule and when the ALARM comes in. (POST-ALARM Functionality)
- <sup>3</sup> MOTION : Records only when MOTION is detected.
- MOTION+ALARM : Records by MOTION or when the ALARM comes in.

#### 3 **RECORD TYPE**

- FIELD : Records images from each camera in rotation 60 fields/sec at 720X240 resolution Selected for higher resolution recording.
- 2 QUAD :Records 4 images of 360X120 resolution from each camera simultaneously at 720X240 resolution In total 60 fields/sec. Select for moving picture level recording. No any captions display on the screen on quad mode.
- RECORD SPEED : Adjusts recording frame rate : 0.1 indicates 1 field per 10 seconds. (60/30/15/10/5/2/1/0.5/0.2/0.1 FPS)
- PRIORITY MODE : Assigns recording priority of a specific channel.
  - NONE : Each of 1,2,3,4 does not have priority.
  - <sup>2</sup> 1 : Gives priority to #1 camera, and records in the sequence of 1-2-1-3-1-4-1-2....
  - 1,2 : Gives priority to #1 and #2 cameras, and records in the sequence of

1-2-3-1-2-4-1-2-3.

6 RESOLUTION : SUPER, HIGH, FINE, NORMAL, LOW

SCHEDULE REC SETUP

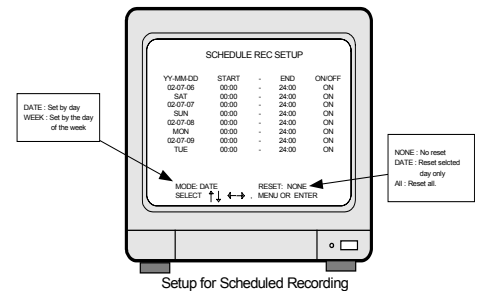

## Schedule rec can set up date and week recording. 2 different time can be set.

- 2 items choose on the schedule setup.
  - MODE: choose the record mode. DATE: the current day/time to a week recording WEEK: every week time and date recording

Press ENTER button to change the DATE or WEEK mode, then press MENU to do time, date and schedule record on or off. Setup. Press left/right to change time position, up/down to setup value.

Every time change is 30 mins. After finish time setup, press MENU back to item function.

 RESET: Reset data to factory default. ALL: Reset all data DATE: only reset data that user chosen. NONE: Only on NONE item, user can setup time.

User chooses ALL, press MENU into any time item, then press ENTER. All data will back to factory default. User chooses DATE, press MENU into time item that wants to change, then press ENTER. This time item will back to factory default.

#### 7. TCP-IP SETUP

TCP-IP option of Stand-alone DVR enables user to see live pictures and recorded pictures via internet line, far apart from DVR. To see live pictures or recorded pictures of DVR, users must assign static IP address into DVR together with Gateway and Subnet mask first, and then install Remote Viewer Software in client PC.

For detail procedure for installing Remote Viewer Software, refer to Remote Viewer Software installation procedure on CD included in the package.

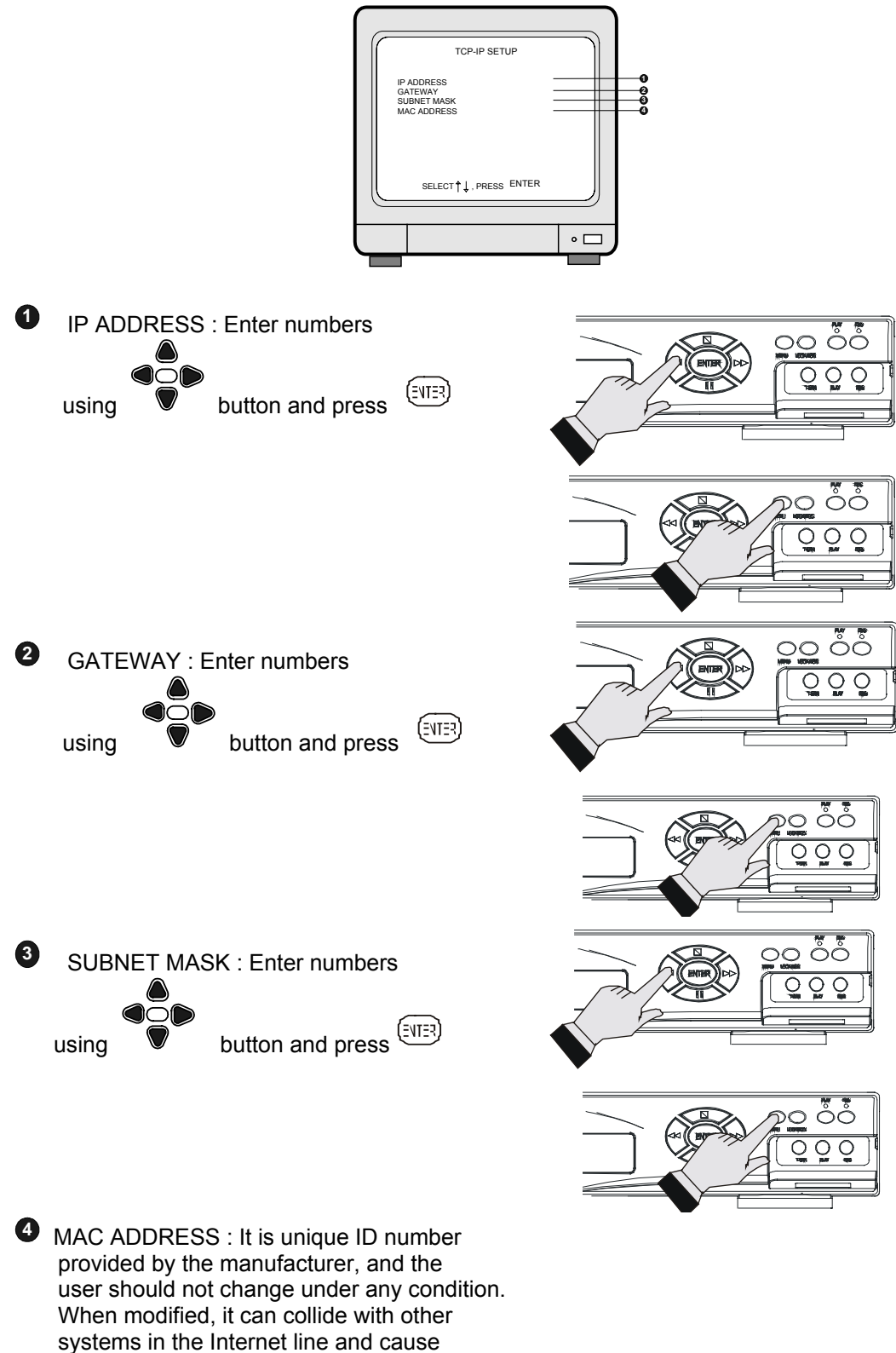

problem in operation.

#### 8. EVENT LIST

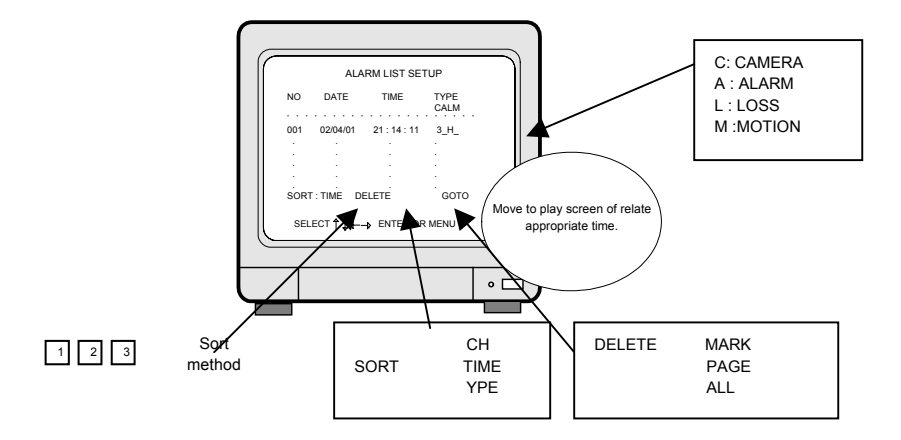

EVENT LIST SETUP : Shows list of alarms up to 400. If total alarm exceeds 400, it overwrites from the beginning.

Alarm list is very helpful to manage DVR system.

- 1. With I button, select SORT, DELETE or GO TO.
- 2. SORT

(ENTER) Press button to select submenu of SORT ,that are CH , TIME and TYPE.

- 1) CH : Sort by CHANNEL
- TIME : Sort by TIME
  TYPE : Sort by TYPE

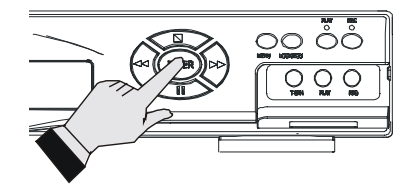

#### 3. DELETE

Press EVIER button when DELETE is highlighted, and select MARK, PAGE or ALL using **O** button and press (EVTER)

button.

- 1) MARK : Deletes marked item in the list.
- 2) PAGE : Deletes current PAGE.
- 3) ALL : Deletes ALL.
- 4. GOTO : Starts playback from the marked item in the list.
- ◆Move to an item in the list using button, and press MENU button to mark.

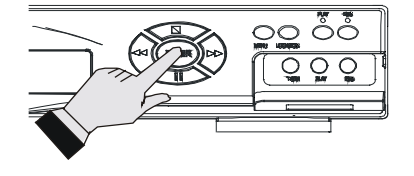

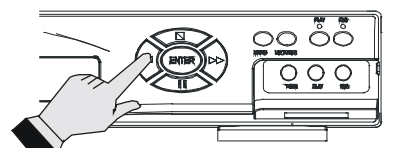

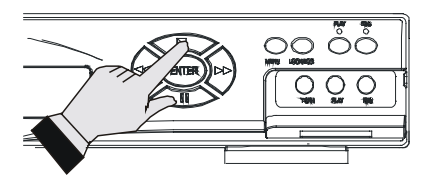

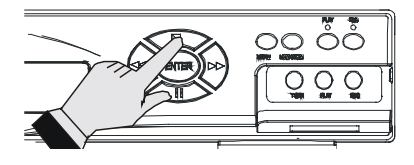

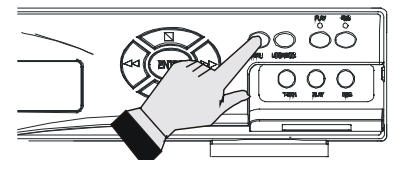

#### 9. SYSTEM SETUP

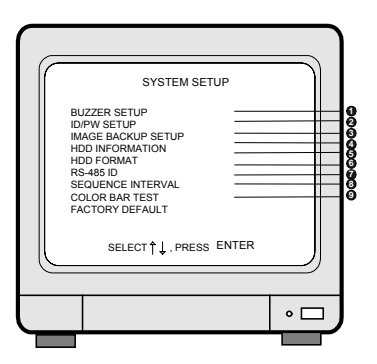

BUZZER SETUP : Sets different kinds of BUZZER ON/OFF.

1. SYSTEM BUZZER: ON/OFF. Change all buzzers to on or off.

- 2. BUTTON BUZZER: ON/OFF. Change panel button buzzer to on or off.
- 3. ALARM BUZZER: ON/OFF. Change alarm buzzer to on or off.
- 4. MOTION BUZZER: ON/OFF. Change motion detect buzzer to on or off.
- 5. LOSS BUZZER: ON/OFF. Change video loss buzzer to on or off.

2 ID/PW SETUP : Sets Admin/User ID and PASSWORD. 8 characters can be input.

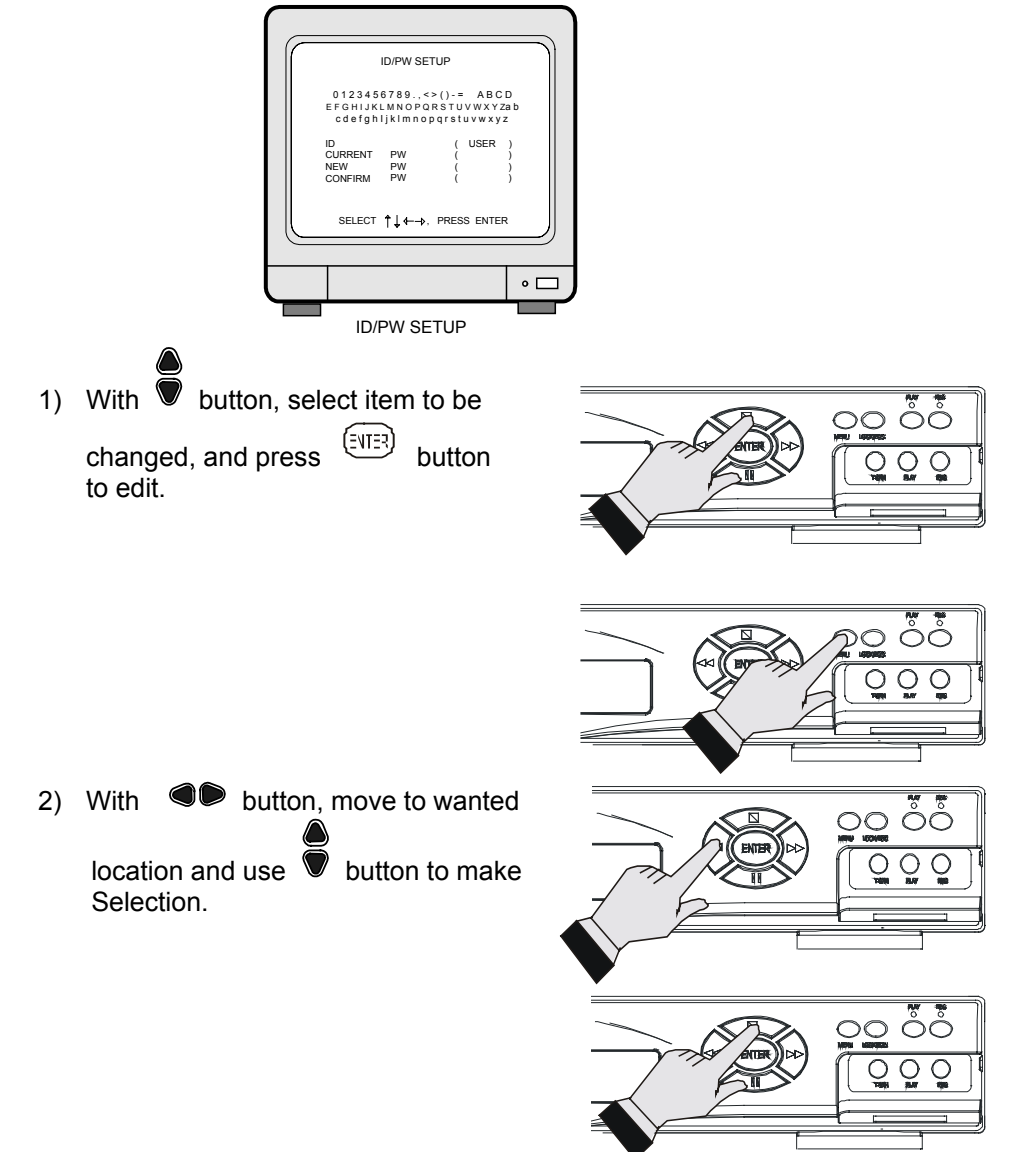

- Press (EVIER) button after every SETUP and to be ready for next SETUP item.
- 4) After entering current password, Enter new password and enter new password once more to verify.

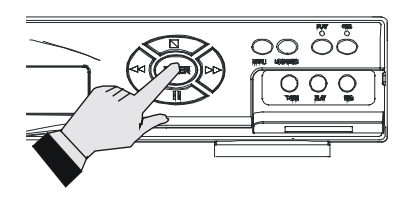

**Notice** : In the very first setup stage, the ADMIN PASSWORD is %1, and USER PASSWORD is %2. Change PASSWORD as soon as this product is purchased.

IMAGE BACK SETUP (Internal backup):

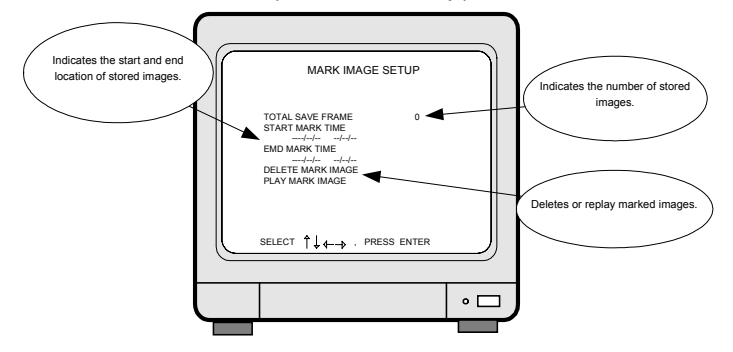

MARK IMAGE is very useful function, because it protects marked images from being overwritten. During playback, you can mark images to store them on HDD even after HDD starts to overwrite.

- 1) While replaying, press MARK button to select images.
- At paused mode, press ●● button to select frames you want to mark as many as wanted.
- Press MARK button once more to complete MARK IMAGE SETUP for images you selected.

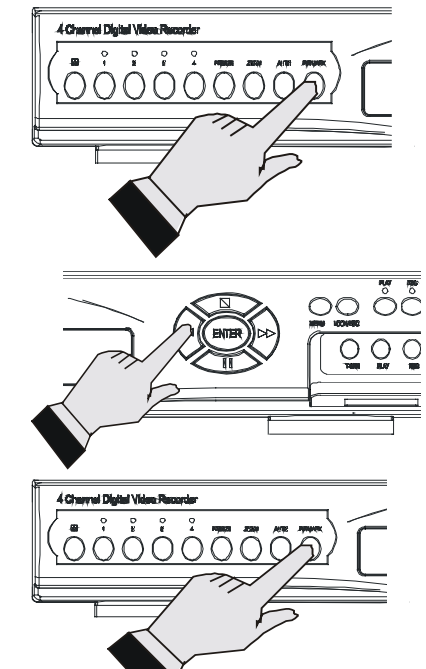

- 4) Therefore all images in between MARK button remain not deleted unless you delete marked image on purpose.
- If the MARK IMAGE space given in the HDD gets to be full, \*FULL§ message appears and MARK button does not work any more.
  (HDD space for MARK IMAGE : stores about 10 minutes in normal picture taking-condition.)
- 6) To replay marked image, select PLAY MARK IMAGE, and to delete select DELETE MARK IMAGE.

**NOTICE** : Marked images stored on specific part of HDD, allocated for MARK IMAGE, is not deleted when  $\$  HDD CLEAR is activated. It can be erased only by DELETE MARK IMAGE.

- **4** HDD INFORMATION:
  - HDD DATA LIST : Shows general information of HDD.
  - HDD AUTO DETECT : Allows to detect HDD just in case first HDD search after purchase failed.
- **6** HDD FORMAT: NO/YES/EMPTY
- **6** RS-485-ID :01~16. This item is setting up for machine ID.
- SEQUENCE INTERNAL: 01~99 sec
- **8** COLOR BAR TEST: Color bar chart is generated. Used for adjusting the monitor
- 9 FACTORY DEFAULT: To reset system values.

## 7. HDD BAY

#### 1. HDD EXTENSION

#### Default HDD included in DVR unit.

- 1) 1,2,3,or4 HDD as per customer requirement.
- 2) EIDE, 3.5 inch, 7200 rpm.
- 3) HDD capacity up to 160GB/unit. Compatibility with up to 160GB confirmed.

2. HDD BAY

#### HDD Bay (Tera-Tray)

In case 2 HDDs installed in a DVR unit is not sufficient and needs to increase storage capacity, connect HDD Bay to DVR unit.

1) Configuration of Bay connection to DVR unit.

Example:

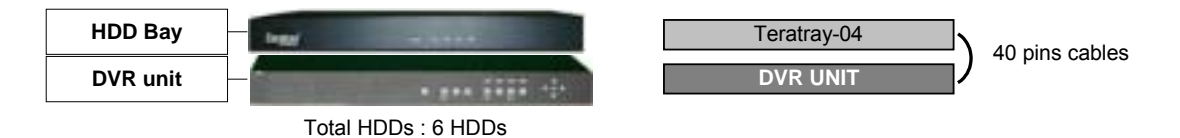

DVR unit(x2 hard disk inside) and HDD Bay(x4 hard disk inside), total is 6 HDDs.

2) Very economical way to expand storage capacity

If each of 12 HDD is 120GB in capacity, total HDD capacity connected to a unit of DVR is 1440GB.

We can add huge capacity of HDD storage to a unit of DVR just at the price level of normal EIDE HDD.

## 8. Specification and configuration

#### **1. SPECIFICATIONS**

Input Output Horizontal Resolution S/N Ratio Color

Split Screen Zoom PIP Sequence Screen Quality

Recording (Max) NTSC Material Compressed Picture Picture Recording Method

REC. Mode Track Play

Simplex/ Duplex Motion Detect

WEB Interface Post Alarm Function Back-Up

Alarm RS485 Storage

Operation Temperature Operation Humidity IR Remote Controller Dimension Weight Power Supply BNC x 4(VIDEO IN), BNC/S-VIDEO x 1 (MONITOR ) BNC x 4(VIDEO OUT), BNC/S-VIDEO x 1 (MONITOR ) 480TV Lines More then 40dB 16.7 Million

1,4 Live & PB Available, x 2 zoom Available Full: 720(H)x 480(V) Active Pixels(NTSC); 720(H) x 576(V) Active Pixel (PAL) 1/4 Screen: 360(H) x 240(V) Active Pixels(NTSC); 360(H) x 288(V) Active Pixels(PAL)

0.1~60 Fields/Sec. (720 x240) HDD JPEG Quad Screen Recording Field Switcher Method Full Screen Recording Real-Time / Time-Lapse / Event Search, Still

Simplex Area division: 16 x12, on/off sector selectable sensitivity adjustment in 10 steps TCP/IP with client software 1~59 seconds selectable. Continuous Timing establishment Possibility Remote Back-Up Using TCP/IP Internal Back-Up (Mark Image) Max 4 Alarm Input / 1 output For Remote Controller (HS-CK101) Internal 1 Or 2 HDD Optional HDD Bay Support 4 HDD / 1 Unit, Max. 5 Units

41F~104F (5C~+40C) Less then 90% Build-In 19" Rack Size 1U, 44 x 434 x 360mm Approx. 5KG (HDD 1EA) DC Adapter (12V DC 5A)

### 9. Manual for Remote Viewer Software (TCP/IP) Client PC

General description : TCP/IP option of DVR and enables users to view live pictures, search recorded pictures, far apart from the DVR unit, and users can store selected recorded pictures on HDD of client PC. DVR does not adopted web browser method for access to DVR unit via Internet line, and you must install Remote Viewer software included in the package on client PC before you try to access to DVR unit over IP network.

#### 1. Live view via IP network

Click Remove Viewer icon to view live picture via IP network. You will see then following window.

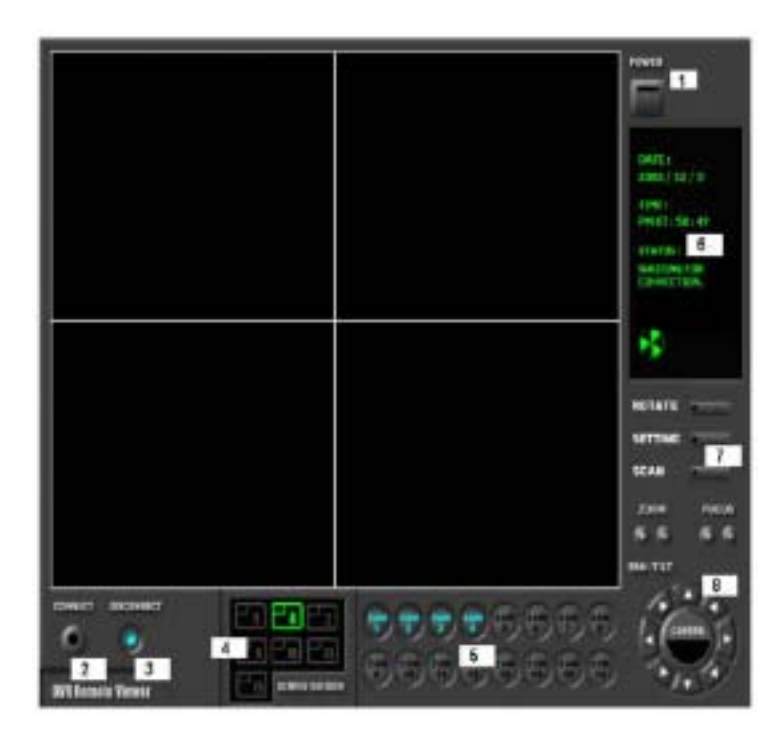

Function of each button in live-view window :

- 1 Power switch. Press power switch to quit. Before press power switch button, press disconnect button first.
- 2 Connect button. Press connect to connect to DVR unit via IP network to see live pictures of DVR unit. You will see the same live pictures, which are displayed on monitor of DVR unit with a certain time delay depending on transfer rate of IP network.
- 3 Disconnect button. Press disconnect button to cut connection to DVR unit via IP network.
- 4 Screen division button. You can select to see pictures of any single channel or 4 channels at the same time. You can select channel number from 1 to 4 to see pictures of selected channel. If you selected 4, you swill see channel number from 1 to 4 are all activated. channel.
- 5 Channel number button. You can select channel number to see live pictures from selected channel.

- 6 Status window. It shows Date and Time. Further it displays "connection established" and a circular fan on the left bottom is rotating when connection button is activated, or "Waiting for connection" when disconnection button is activated.
- 7 Set button. 3 different set buttons
  - a) Setting : It is in the middle of 3 buttons. Press this button to input IP Address and others and to set circular monitoring interval and scan rate, as following dialog box.

| CONNECTION<br>IP Address :<br>PORT ;<br>ID :<br>PASSWORD ;<br>PT TYPE ; | 192.168.2.152<br>60<br>ADMIN<br>• | OPTION<br>Circular Monitoring Interval<br>Scan Rate (Pastmode)<br>Reconnection Count<br>F Run in full screen mode<br>Receive Events | On BEC 💌<br>10X 💌<br>3 👻 |
|-------------------------------------------------------------------------|-----------------------------------|----------------------------------------------------------------------------------------------------|--------------------------|
|                                                                         | СК                                | CANCEL                                                                                                    |                          |

- Input IP Address you already input into DVR unit(TCP/IP SETUP) in IP ADDRESS.
- Input Port number you already input into DVR unit in **PORT.** Just input 80, which is default port number.
- Input "ADMIN" in ID.
- Input the same password you set into DVR unit in PASSWORD.
  Default password of DVR unit is "1".
  ID and PASSWORD are not supported at this time, users do not have to care about it.
- PT TYPE: This function is not available.
- Select **circular monitoring interval** ranging from 0.1 sec to 10 sec. The smaller it is, the faster picture of each channel rotates. The absolute circulation interval is a little different from set value depending on data transfer rate of IP network.
- Select **scan rate** ranging from 1x to 64x. The larger it is, the faster search speed is. The absolute search speed is a little different from set value depending on data transfer rate of IP network.
- b) Scan. : Press scan button to enter into search window. Using various operation buttons, you can search recorded pictures, save selected pictures on client PC, or print pictures. Refer to following paragraph "3. Search recorded pictures over IP network" for details.
- c) Rotate : Press rotate button to see live pictures from channel 1 to 4 in rotation. Screen division must be set at 1 to see live pictures one after another in rotation. Speed of rotation shall be as per settings of circular monitoring interval.
  - Run in full screen mode: Full screen monitor display.
  - Receive events: When alarm and motion and video loss, the DVR status will display.

8 PTZ control. This function is not available.

2. Search recorded pictures via IP network

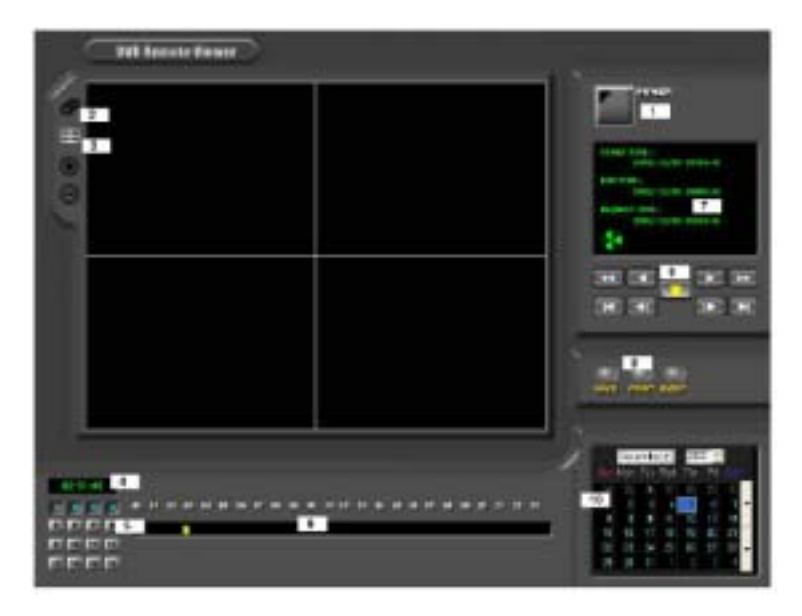

Function of each button in search window :

- 1 : Power switch. Press power switch to quit.
- 2 : Full screen button. Press full screen button to search recorded picture channel by channel in full screen.
- 3 : Quad button. Press Quad button to search recorded pictures in quad screen. 4 pictures from 4 channels at the same time.
- 4 : Time of recording. It indicates when the pictures you see recorded.
- 5 : Channel selection button. Press any one from 1 to 4 to see picture of corresponding channel, if you first chose full screen button (2).
- 6 : Time selection button. You can set time to search by dragging yellow mover to the left or right. See time displayed in green color and find and exact time from which you search.
- 7 : Start and end of recording. It shows time from which recording started and recording ended. Further it show time from which search will start.
- 8 : Search operation button. You can search recorded data using various buttons useful for searching effectively as follows.

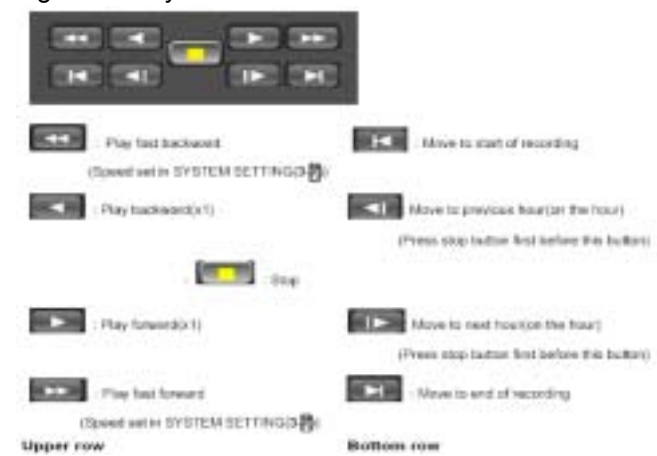

| Speed of playbac | k in DVR unit | according to | scan rat | e set in 3-17-a). |
|------------------|---------------|--------------|----------|-------------------|
|------------------|---------------|--------------|----------|-------------------|

| Scan rate set in 3-7-a) | < x > | <b> </b> |
|-------------------------|-------|----------|
| tx                      | 1x    | tx       |
| 21                      | 1x    | 2x       |
| 4x                      | 1x    | 4x       |
| 8.4                     | 1x    | 8x       |
| 16x                     | ta.   | 16#      |
| 32x                     | tx.   | 30x      |
| 64x                     | tx    | 60x      |
|                         |       |          |

- 9 : Command button. We have 3 different buttons, that are, save, print, and event.
  - a) Save

During searching recorded pictures, you can save pictures one by one in the folder in client PC by pressing save button. Before press save button, press yellow stop button first. The system will ask you to assign file name and folder to save.

b) Print

During searching recorded pictures, you can print picture, one by one, you see. Press yellow stop button before you press print button.

c) Event

Press event button to see alarm list saved in DVR unit, and you can search recorded pictures based on event list by clicking any one of list.

- 10 : Calendar. You can select date and time to search pictures recorded at selected time and date. You can refer to start and end of recording in 7.
- **Notice :** We recommend you to click operation buttons one after the other with enough time interval to give long enough time for DVR unit to execute commands from client PC. Too short time interval between two clicks may cause system hang-up in client PC.
- Notice : From time to time, connection shall be cut unexpectedly due to conditions of network line. Whenever it is cut, quit search window by pressing power switch(1), and then press connect button in live-view window and scan button to enter into search window again, to continue searching.
- **Notice :** Compatibility of Remote Viewer Software with different kinds of operating systems and PC hardware may not be simply specified due to the characteristics of network that it is much related with not only PC hardware and operating system but also other software installed on the client PC and conditions of network(internet) line. Basically, DVR' Remote Viewer Software is compatible with typical Windows operating system from Windows 98 to Windows XP.
- **Notice :** To see continuous live view, we recommend not to select motion recording in RECORD SETUP menu of DVR. If it is set at motion recording in SETUP menu of DVR, image transmission is done only there is motions detected.
- **Notice :** While you search recorded data using client software in client PC, DVR unit to which you access via IP network is in playback mode, and no recording is done as far as you search recorded data. However, while you are in connection with DVR unit via IP network for live view, DVR unit continues to record but at a little low recording rate.
- **Notice :** At this DVR unit networking display, only one user can view the image through Internet.

## 10. Configuration Chart

#### 1.Hardware Status

| Site Name              |        |      | Technician        |             |
|------------------------|--------|------|-------------------|-------------|
| DVR Serial#            |        |      | Installation Date |             |
| Hard Disk Serial#      |        |      |                   |             |
| Password               |        |      |                   |             |
| Item                   | Verify | Date | Comm              | ents/Status |
| 1.Power Core           |        |      |                   |             |
| 2.Remote Controller    |        |      |                   |             |
| 3.Hard Disk            |        |      |                   |             |
| 4.LED Indicators       |        |      |                   |             |
| Power                  |        |      |                   |             |
| HDD                    |        |      |                   |             |
| 5.RS232                |        |      |                   |             |
| 6.Alarm                |        |      |                   |             |
| 7.Video Input          |        |      |                   |             |
| CAM 1/ LOOPING         |        |      |                   |             |
| CAM 2/ LOOPING         |        |      |                   |             |
| CAM 3/ LOOPING         |        |      |                   |             |
| CAM 4/ LOOPING         |        |      |                   |             |
| 8.LAN                  |        |      |                   |             |
| 9.MONITOR OUT          |        |      |                   |             |
| <b>10.POWER BUTTON</b> |        |      |                   |             |
| 11.External Interface  |        |      |                   |             |

2.System Configuration

| Site Name   | Hard Disk Model   |  |
|-------------|-------------------|--|
| Model Name  | Hard Disk Number  |  |
| DVR Serial# | Hard Disk Serial# |  |
| Password    | Technician        |  |

## **Configuration Check List**

| ITEM                 | Setting 1 | Setting 2 | Setting 3 | Setting 4 |
|----------------------|-----------|-----------|-----------|-----------|
| Date                 |           |           |           |           |
| 1.Display Setup      |           |           |           |           |
| Time/Date            |           |           |           |           |
| Camera Title         |           |           |           |           |
| PB Time/Date         |           |           |           |           |
| PB Camera Tile       |           |           |           |           |
| DVR Status           |           |           |           |           |
| Border Set           |           |           |           |           |
| Interval             |           |           |           |           |
| 2.Camera Setup       |           |           |           |           |
| Color Setup          |           |           |           |           |
| Title Setup          |           |           |           |           |
| Active CH Setup      |           |           |           |           |
| Screen Position      |           |           |           |           |
| Setup                |           |           |           |           |
| Color Bar Test       |           |           |           |           |
| 3.Time/Date Setup    |           |           |           |           |
| Set Time/Date        |           |           |           |           |
| Set Time/Date Type   |           |           |           |           |
| 4.Alarm/Motion Setup |           |           |           |           |
| Alarm Setup          |           |           |           |           |
| Alarm List Setup     |           |           |           |           |
| Motion Setup         |           |           |           |           |
| Motion Mask Setup    |           |           |           |           |
| 5.Record Setup       |           |           |           |           |
| HDD Clear            |           |           |           |           |
| HDD Full             |           |           |           |           |
| Record Mode          |           |           |           |           |
| Record Type          |           |           |           |           |
| Record Speed         |           |           |           |           |

| Priority Mode         |  |  |
|-----------------------|--|--|
| 6.TCP/IP Setup        |  |  |
| IP Address            |  |  |
| Gateway               |  |  |
| Subnet Mask           |  |  |
| MAC Address           |  |  |
| 7.Miscellaneour Setup |  |  |
| Buzzer Setup          |  |  |
| ID/PW Setup           |  |  |
| Schedule REC Setup    |  |  |
| Pantilt CMD Setup     |  |  |
| HDD Information       |  |  |
| Mask Image Setup      |  |  |
| Product ID            |  |  |
| 8.Factory Default     |  |  |